# Maybank2u Mobile Transfer

Mobile Transfer, the easy way to transfer funds simply using a mobile number.

Recipient will be able to receive the funds via:

- Cardless ATM Withdrawal withdraw cash at any Maybank ATM
- Receive Mobile Transfer deposit the funds directly to account using the mobile app

#### **Steps to Send Cardless ATM Withdrawal**

Step 1: Login to Maybank2u on the mobile app.

- Step 2: Go to Mobile and select Cardless ATM Withdrawal.
- Step 3: Select an account to transfer from.

Step 4: Select a recipient from your favourite/contact lists or enter mobile number and recipient name.

- Step 5: Select an amount; RM 100, RM 200 or RM 300.
- Step 6: Confirm transfer details.
- Step 7: Request and enter TAC for new recipient.
- Step 8: Provide Withdrawal Code to recipient for collection.

#### **Steps to Receive Cardless ATM Withdrawal**

- Step 1: Request the Withdrawal Code from sender.
- Step 2: Go to any Maybank ATM and select Cardless Withdrawal service.
- Step 3: Enter Transaction ID sent via SMS and Withdrawal Code.
- Step 4: Collect your cash!

#### Steps to Transfer via Mobile Number

- Step 1: Login to Maybank2u on the mobile app.
- Step 2: Go to Mobile and select Transfer via Mobile Number.
- Step 3: Select an account to transfer from.
- Step 4: Select a recipient from your contact list or enter mobile number and recipient name.
- Step 5: Enter amount.
- Step 6: Enter Recipient Reference (defaulted) and Payment Details (optional).

- Step 7: Add up to 10 recipients by repeating steps 4 to 6.
- Step 8: Confirm transfer details.
- Step 9: Request and enter TAC.
- Step 10: Provide Collect Code to recipient for collection.

## **Steps to Receive Mobile Transfer**

#### Pre-Login

#### First Time

- Step 1: Request the Collect Code from sender.
- Step 2: Go to Receive Mobile Transfer.
- Step 3: Enter Mobile Number and Collect Code.
- Step 4: Confirm Mobile Number.
- Step 5: Enter OTP.
- Step 6: Select Recipient Bank and enter Account Number.
- Step 7: Confirm collection details.
- Step 8: Done, funds deposited to your account!

#### Subsequent Time

- Step 1: Request the Collect Code from sender.
- Step 2: Go to Receive Mobile Transfer.
- Step 3: Enter Collect Code(s).
- Step 4: Select Recipient Bank (defaulted) and enter Account Number (defaulted).
- Step 7: Confirm collection details.
- Step 8: Done, fund(s) deposited to your account!

#### Post-Login

- Step 1: Request the Collect Code from sender.
- Step 2: Login to Maybank2u on the mobile app.
- Step 3: Go to Mobile and select Receive Mobile Transfer.

- Step 4: Enter Collect Code(s).
- Step 5: Select an account to transfer to.
- Step 6: Confirm collection details.
- Step 7: Done, fund(s) deposited to your account!

### Steps to Change Mobile Number to Receive Mobile Transfer at Pre-Login

- Step 1: Request the Collect Code from sender.
- Step 2: Go to Receive Mobile Transfer > Help (top right corner) > Change Mobile Number.
- Step 3: Enter Mobile Number and Collect Code.
- Step 4: Confirm Mobile Number.
- Step 5: Enter OTP.
- Step 6: Select Recipient Bank and enter Account Number.
- Step 7: Confirm collection details.
- Step 8: Done, funds deposited to your account!